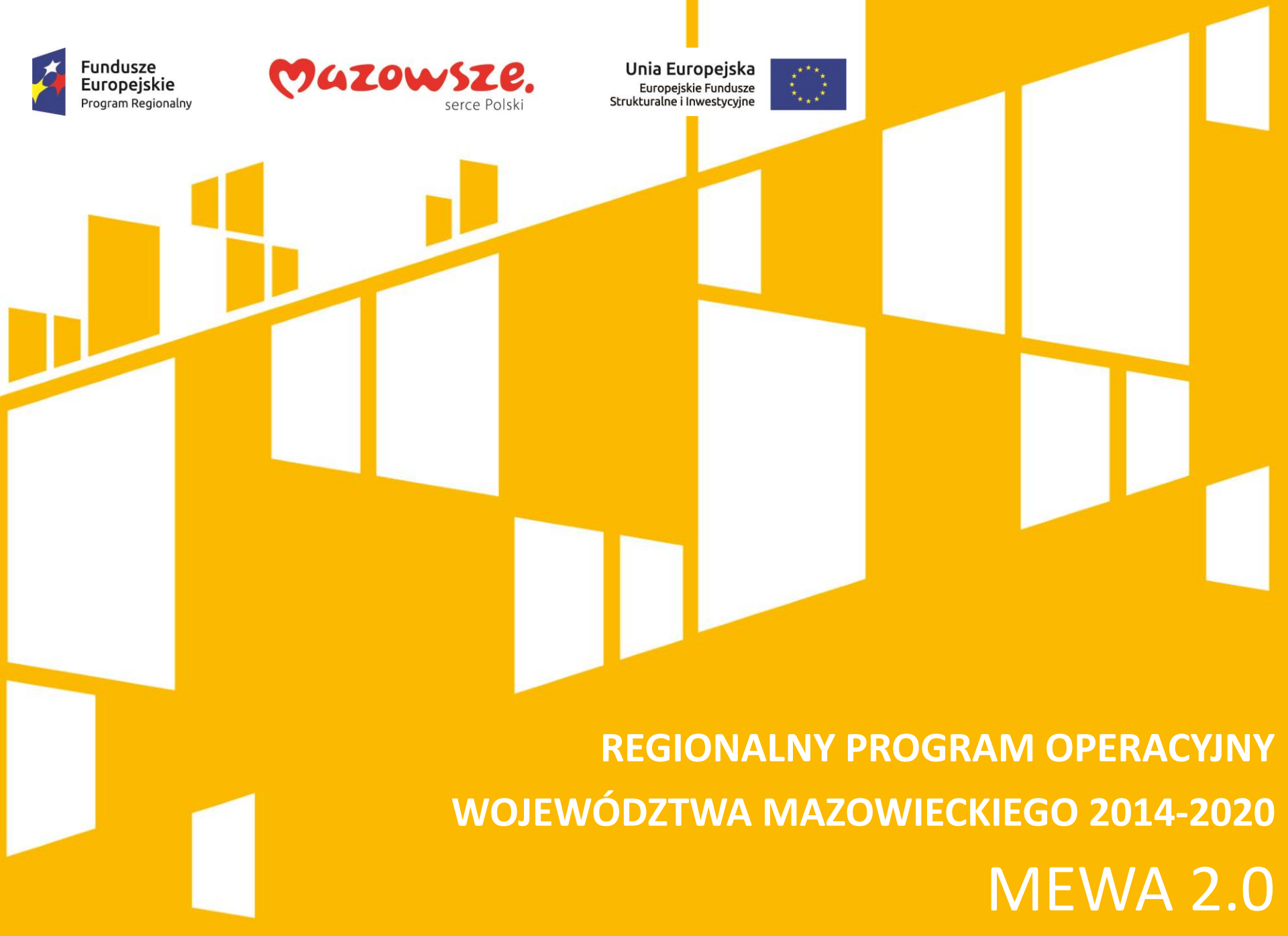

#### Fundusze Europejskie Program Regionalny Forgram Regionalny Fundusze Strukturalne i Inwestycyjne

System MEWA 2.0 jest narzędziem przeznaczonym do obsługi procesu ubiegania się o środki pochodzące z Regionalnego Programu Operacyjnego Województwa Mazowieckiego 2014-2020.

Główne cele to:

- przygotowanie, edycja i wysłanie podpisanego elektronicznie wniosku o dofinansowanie projektu,
- przechowywanie i dostęp do dokumentów projektu w formie elektronicznej,
- wymiana informacji.

Wnioskodawcy są zobligowani do stosowania elektronicznego formularza wniosku o dofinansowanie, uwierzytelnionego przez podpis elektroniczny z certyfikatem kwalifikowanym lub przez nieodpłatny profil zaufany na platformie ePUAP.

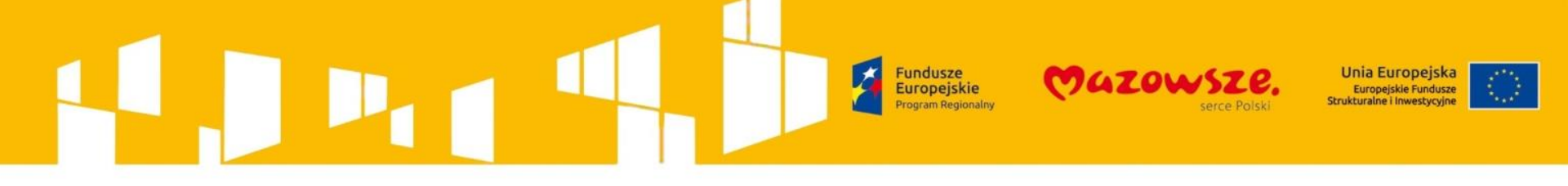

## ZASADY WYPEŁNIANIA I SKŁADANIA WNIOSKÓW

Wniosek o dofinansowanie projektu w ramach RPO WM 2014-2020 przygotowywany jest za pomocą systemu elektronicznego MEWA 2.0. System ten jest dostępny z poziomu przeglądarki internetowej w serwisie RPO WM 2014-2020 (<u>www.funduszedlamazowsza.eu</u>)

W celu prawidłowego korzystania z systemu MEWA 2.0 oraz do prawidłowego złożenia wniosku o dofinansowanie, Wnioskodawca zobowiązany będzie do zapoznania się z następującymi dokumentami:

- 1. Regulaminem użytkowania systemu MEWA 2.0 w ramach RPO WM 2014-2020;
- 2. Instrukcją użytkownika systemu MEWA 2.0 w ramach RPO WM 2014-2020 dla wnioskodawców/beneficjentów

W celu poprawnego wypełnienia dokumentacji konkursowej w systemie MEWA 2.0:

1. Instrukcja wypełniania wniosku o dofinansowanie projektu pozakonkursowego powiatowego urzędu pracy finansowanego ze środków Funduszu Pracy w systemie MEWA 2.0 w ramach RPO WM 2014-2020

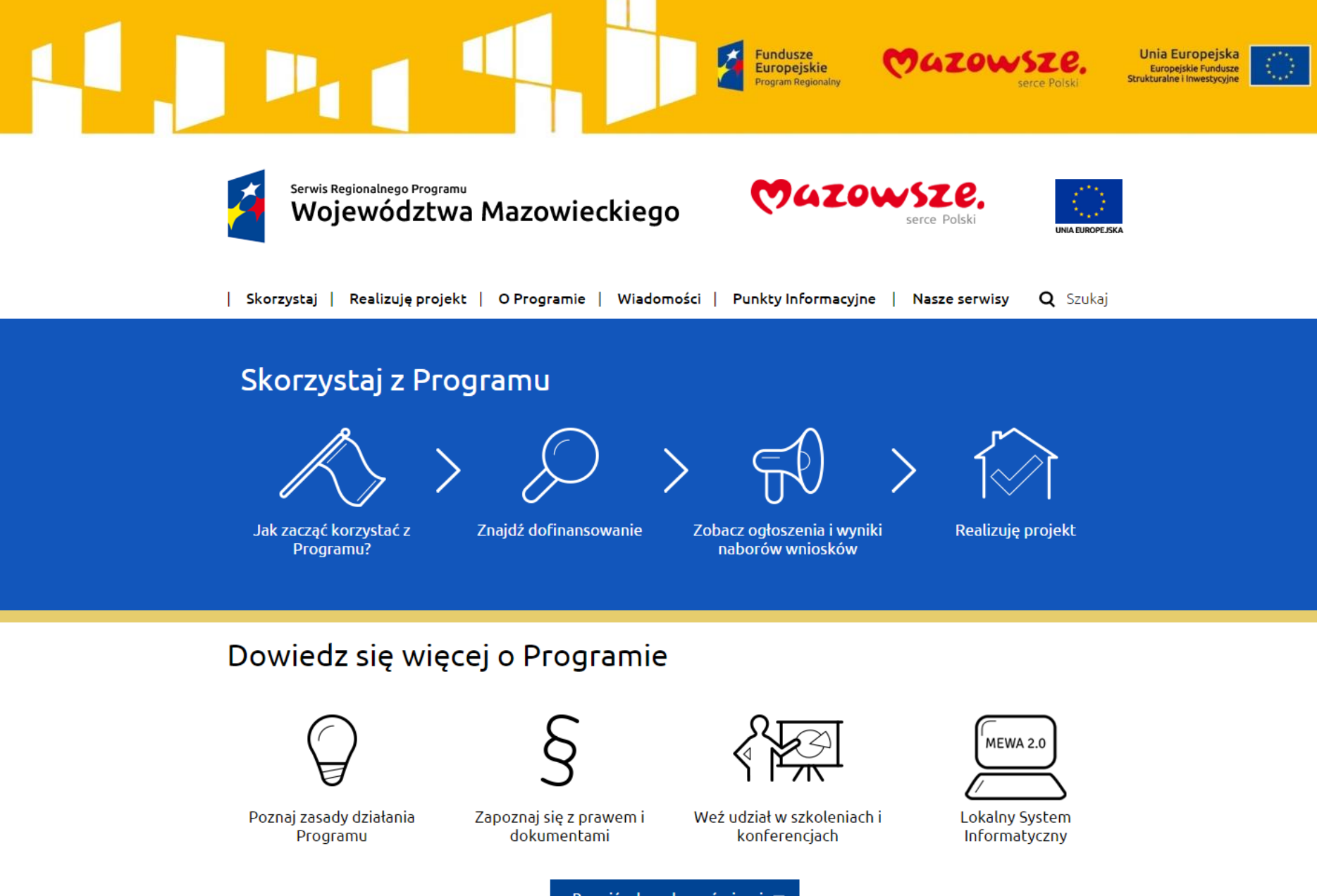

Rozwiń, aby zobaczyć więcej 🔻

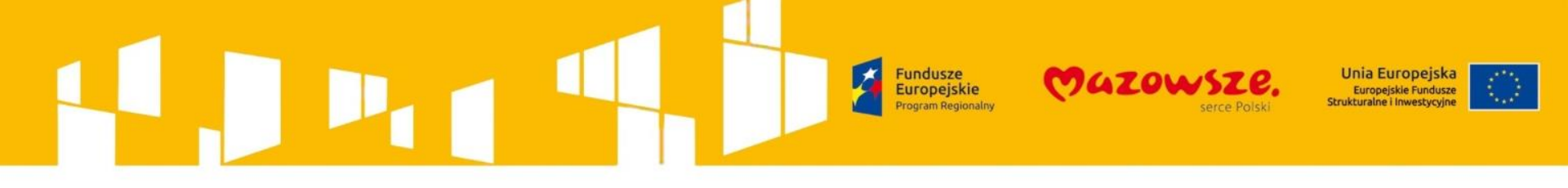

| MAZOWIECKA JEDNOSTKA<br>WDRAŻANIA<br>PROGRAMÓW UNIJNYCH                              | Witamy w systemie MEWA 2.0<br>Mazowiecka Jednostka Wdrażania Progra<br>Unijnych | alishuni<br>Imów<br>A- A A+ 🗹 |
|--------------------------------------------------------------------------------------|---------------------------------------------------------------------------------|-------------------------------|
|                                                                                      |                                                                                 | ogowanie Rejestracja          |
| Zaloguj<br>Login<br>Nazwa użytkov<br>Hasło<br>Hasło<br>Reset hasła<br>Nie pamiętam i | nika<br>nazwy użytkownika                                                       | ZALOGUJ                       |

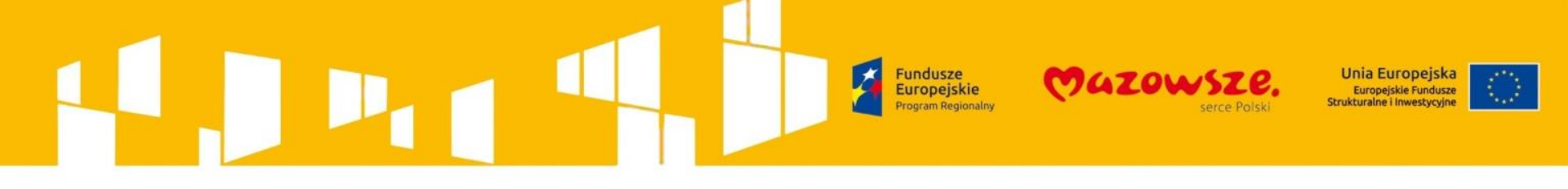

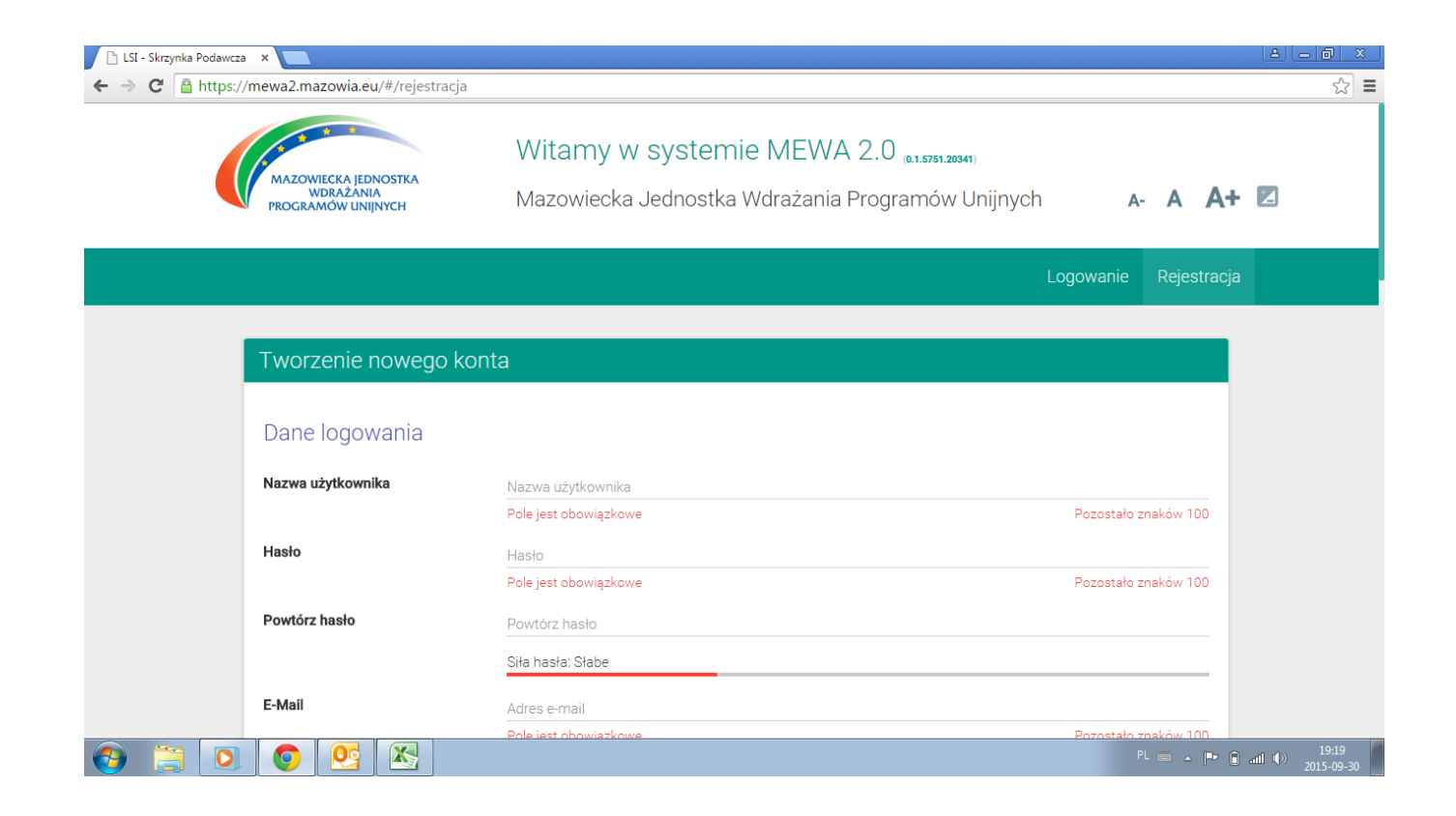

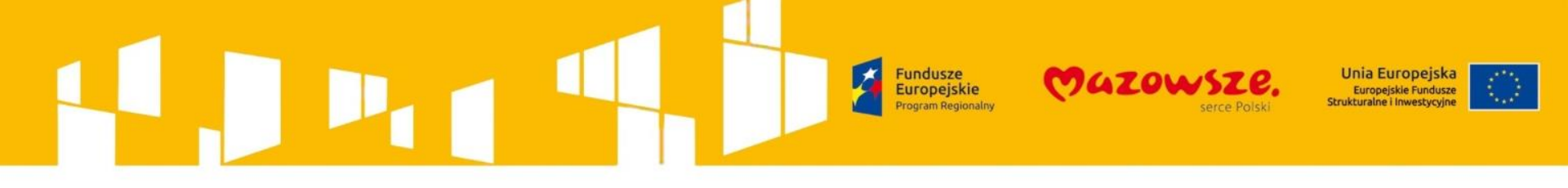

| 🕒 LSI - Skrzynka Podawcza 🛛 🔪                  |                                            |                               |
|------------------------------------------------|--------------------------------------------|-------------------------------|
| ← → C 🔒 https://mewa2.mazowia.eu/#/rejestracja |                                            | ☆ =                           |
|                                                | Logowanie Rejestracja                      | 1                             |
| E-Mail                                         | Adres e-mail                               |                               |
|                                                | Pole jest obowiązkowe Pozostało znaków 100 |                               |
| Dane identyfikacyjne                           |                                            |                               |
| Nazwa wnioskodawcy                             | Nazwa wnioskodawcy                         |                               |
|                                                | Pozostało znaków 255                       |                               |
| REGON                                          | REGON                                      |                               |
|                                                | Pozostało znaków 14                        |                               |
| NIP                                            | Numer NIP                                  |                               |
|                                                | Pozostało znaków 15                        |                               |
| Forma prawna                                   | Wybierz -                                  |                               |
| Forma własności                                | Wybierz.                                   |                               |
| Nazwa dokumentu rejestrowego i                 | Nazwa dokumentu rejestrowego i numer       |                               |
| numer                                          | Pozostało znaków 255                       |                               |
| PKD wiodący                                    | Wybierz z drzewa poniżej                   |                               |
|                                                |                                            |                               |
|                                                | POKAŻ DRZEWO PKD                           |                               |
| 😝 📋 🖸 🕙 🗠 🧭                                    | PL 🗃 🔺 🏴                                   | ) and (b) 19:21<br>2015-09-30 |

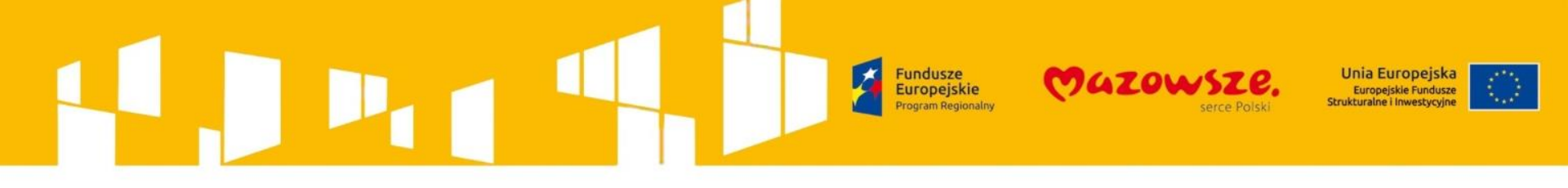

|                                                                        |                                           |                                       | Logowanie                            | Rejestrac   |
|------------------------------------------------------------------------|-------------------------------------------|---------------------------------------|--------------------------------------|-------------|
| Adres wnioskodawcy                                                     |                                           |                                       |                                      |             |
| Kraj                                                                   | Polska                                    |                                       |                                      | •           |
| Województwo                                                            |                                           | ✓ Powiat                              |                                      | ~           |
| Gmina                                                                  |                                           |                                       |                                      | •           |
| Ulica                                                                  |                                           |                                       |                                      | Ŧ           |
| Nr domu                                                                | Nr budynku                                | Nr lokalu                             | Nr lokalu                            |             |
| Kod pocztowy                                                           | Kod pocztowy                              |                                       |                                      |             |
| Nr telefonu (z nr kierunkowym)                                         | Nr telefonu                               | Nr faksu                              | Nr faksu                             |             |
| Adres strony www (jeśli dotyczy)                                       | http://                                   |                                       |                                      |             |
|                                                                        |                                           |                                       | Pozostało z                          | znaków 248  |
| Działając na podstawie art. 24 ust.1 u<br>informujemy, że:             | istawy z dnia 29 sierpnia 199             | 7 roku o ochronie danych osobowych (  | Dz. U. z 2014 r. poz 1182 z późn. zm | .)          |
| a) administratorem podanych danych<br>26;                              | osobowych jest Marszałek (                | Nojewództwa Mazowieckiego z siedzib   | a w Warszawie (03-719) przy ul. Jag  | iellońskiej |
| b) dane osobowe będą przetwarzane<br>Województwa Mazowieckiego na lata | przez Marszałka Województ<br>a 2014-2020; | wa Mazowieckiego w celu realizacji Re | gionalnego Programu Operacyjnego     |             |

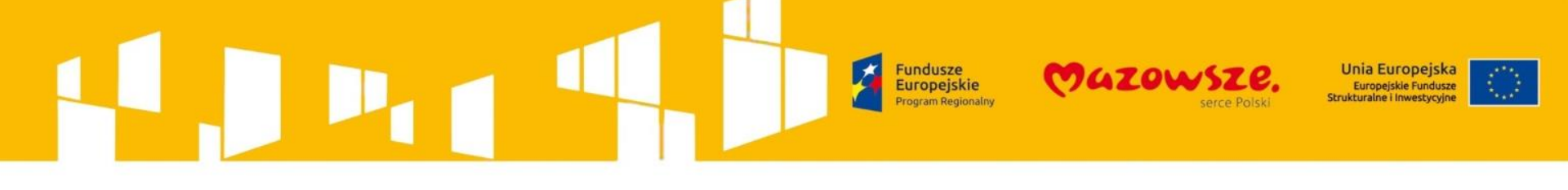

|                                                                                                    | Logowania                                                            | Dejectra   |
|----------------------------------------------------------------------------------------------------|----------------------------------------------------------------------|------------|
|                                                                                                    | Logowaine                                                            |            |
| Działając na podstawie art. 24 ust.1 ustawy z dnia 29 sierpnia 1997 roku o och<br>informujemy, że:                                                                       | ronie danych osobowych (Dz. U. z 2014 r. poz 1182 z późn. zm.)       |            |
| a) administratorem podanych danych osobowych jest Marszałek Województwa<br>26;                                                                                           | ra Mazowieckiego z siedzibą w Warszawie (03-719) przy ul. Jagi       | ellońskiej |
| b) dane osobowe będą przetwarzane przez Marszałka Województwa Mazowie<br>Województwa Mazowieckiego na lata 2014-2020;                                                    | eckiego w celu realizacji Regionalnego Programu Operacyjnego         |            |
| <ul> <li>c) dane osobowe mogą zostać udostępnione firmom badawczym realizującym<br/>specjalistycznym firmom realizującym kontrole oraz audyty w ramach RPO WM</li> </ul> | n badania ewaluacyjne w ramach RPO WM 2014-2020 oraz<br>M 2014-2020; |            |
| d) mają Państwo prawo do wglądu do swoich danych osobowych oraz możliwo                                                                                                  | rość ich poprawiania;                                                |            |
| e) podanie danych jest dobrowolne, jednakże nie podanie danych uniemożliwia                                                                                              | a korzystanie z systemu.                                             |            |
|                                                                                                    |                                                                      | П          |
|                                                                                                    | Akceptuję postanowienia regulaminu korzystania z                     | systemu    |
|                                                                                                    |                                                                      |            |
|                                                                                                    |                                                                      |            |
|                                                                                                    |                                                                      | _          |
|                                                                                                    | ZAREJES                                                              | STRUJ      |
|                                                                                                    |                                                                      |            |

#### Fundusze Europejskie Program Regionalny Forgram Regionalny Fundusze Serce Polski Serce Polski Fundusze Strukturalne i Inwestycyjne

## Dostęp do systemu - REJESTRACJA I LOGOWANIE

- 1. Z jednym adresem email może być powiązane tylko jedno konto w systemie.
- Na podany adres e-mail zostanie wysłany link aktywacyjny. Po jego kliknięciu i wyświetleniu potwierdzenia, na głównej stronie systemu po podaniu loginu oraz hasła logujemy się do systemu MEWA 2.0

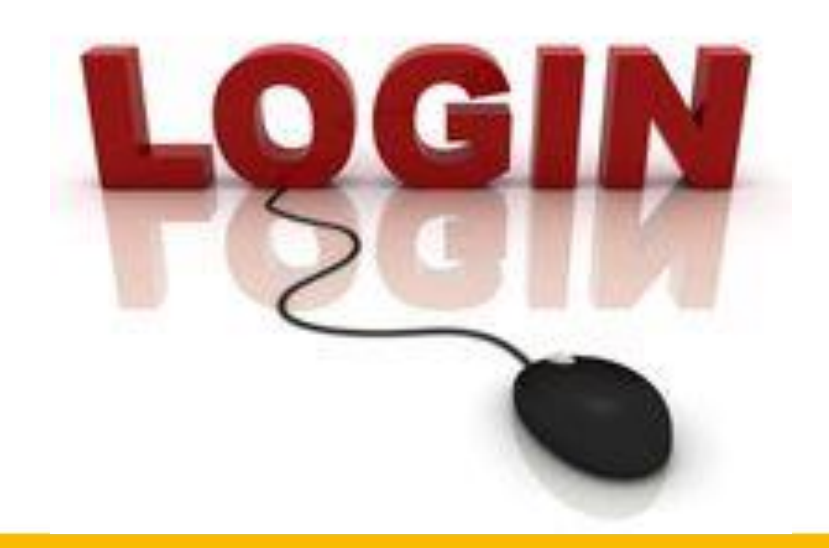

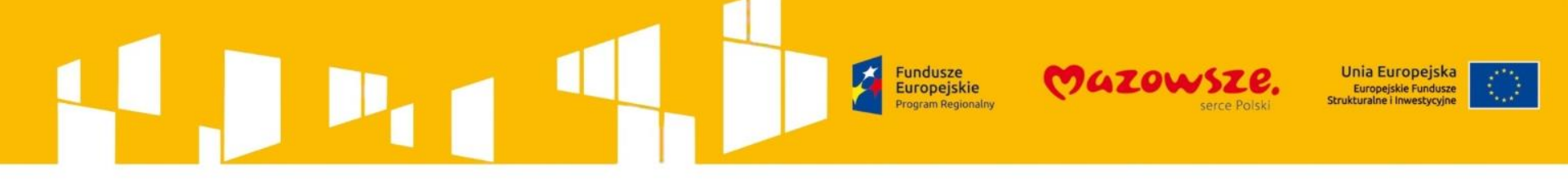

**MEWA 2.0** 

do mnie

Witaj,

dziękujemy za rejestrację w systemie MEWA 2.0.

Link aktywacyjny jest ważny przez 24 godziny.

W celu aktywacji konta, prosimy kliknąć link Aktywuj konto Aktywuj konto

-----

W razie problemów z powyższym odnośnikiem, skopiuj treść poniższego akapitu i wklej w polu adres przeglądarki internetowej. https://mewa2.mazowia.eu/#/confirm? hash=198025251166006091171112035198240002036231125006&email=01618309810702719204520605015718907706814619120217 2182027094231228101116130120193239165099188219&expire=042206219012243196096098027171234171000033184043154155184 233021198036101214091209058167143010238

Zwróć uwagę czy klient poczty nie "złamał" tekstu dodając znaki cytowania lub spację.

\_\_\_\_\_

Jeśli nie rejestrowałeś się w naszym systemie to najlepiej zignoruj tę wiadomość. Wiadomość wygenerowana automatycznie. Nie odpisuj na tego emaila.

Dziękujemy, Zespoł MEWA 3 sty 2017 16:12 (1 dzień temu)

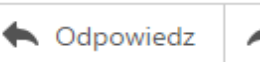

•••

# Eundusze<br/>Europejskie<br/>Program Regionalny COCOUNSEE<br/>CONSER Unia Europejska<br/>Europejskie Fundusze<br/>Serce Polski Unia Europejska<br/>Europejskie Fundusze<br/>Strukturalne i Inwestycyjne

## Wniosek o dofinansowanie - UTWORZENIE WNIOSKU

Po zalogowaniu należy wybrać z głównego menu "Aktualne Nabory", co pozwoli na wyświetlenie listy naborów, domyślnie wyświetlane są wszystkie otwarte i planowane nabory. Po odszukaniu wybranego naboru na liście przycisk "Złóż wniosek" otworzy formularz wniosku obowiązujący w danym naborze.

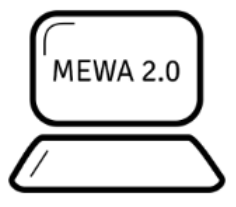

## Witamy w systemie MEWA 2.0 (1.1.0.13514)

Lokalny system informatyczny Regionalnego Programu Operacyjnego A- A A+ Z Województwa Mazowieckiego 2014-2020

|   | Aktualne nabory     |              |             |           | Projekty | Moje konto | Wyloguj MEWAszkolenia |  |
|---|---------------------|--------------|-------------|-----------|----------|------------|-----------------------|--|
|   | laborv              |              |             |           |          |            |                       |  |
| Ľ |                     |              |             |           |          |            |                       |  |
|   | Aktualne            | O Zakończone | O Wszystkie |           |          |            |                       |  |
|   | Wyszukaj po numerze | e konkursu:  |             | Wyszukaj: | Wyszukaj |            | Q                     |  |
|   | Wybierz             |              | Ŧ           |           |          |            |                       |  |

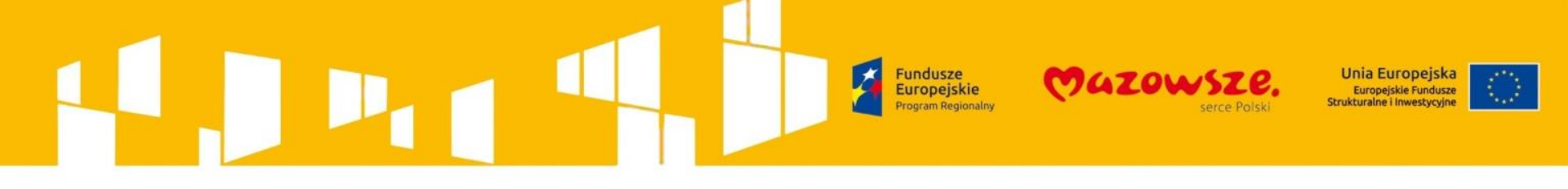

## Wniosek o dofinansowanie - UTWORZENIE WNIOSKU

| ttps://mewa2.maz | owia.eu/#/nabory                                |                                                                                         | C                                              | 🔍 Szukaj                         | ☆ 🖻 🛡 |
|------------------|-------------------------------------------------|-----------------------------------------------------------------------------------------|------------------------------------------------|----------------------------------|-------|
|                  |                                                 |                                                                                         |                                                |                                  |       |
|                  | Aktualne nabory                                 |                                                                                         | Projekty                                       | Moje konto Wyloguj MEWAszkolenia |       |
|                  | A Informujemy że przeglądarkami które obecnie o |                                                                                         | ego w systemie MEWA 2.0 jest Internet Explorer |                                  |       |
|                  | Prosimy o wcześniejsze przetestowanie możliw    | platormę ePOAP - profilem zautanym lub podpisem kwalifikowalny<br>ści złożenia podpisu. | ym (więcej w instrukcji MEWA 2.0)              |                                  |       |
|                  |                                                 |                                                                                         |                                                |                                  |       |
|                  | Malan                                           |                                                                                         |                                                |                                  |       |
|                  | Nabory                                          |                                                                                         |                                                |                                  |       |
|                  |                                                 |                                                                                         |                                                |                                  |       |
|                  | Aktualne O Zakończone                           | O Wszystkie                                                                             |                                                |                                  |       |
|                  | Wyszukaj po numerze konkursu: Wybierz           | <ul> <li>✓</li> <li>Wysz</li> </ul>                                                     | <b>ukaj:</b> 8.3                               | Q                                |       |
|                  |                                                 |                                                                                         |                                                |                                  |       |
|                  | Aktualna lista haborow                          |                                                                                         |                                                |                                  |       |
|                  | Priorytet:                                      | VIII Rozwój rynku pracy                                                                 |                                                |                                  |       |
|                  | Numer konkursu:                                 | PDMA 08 03 01-ID02-14-001/17                                                            |                                                |                                  |       |
|                  | Drialania/Daddrialania                          | 92/921                                                                                  |                                                |                                  |       |
|                  | Działanie/Foduziałanie.                         |                                                                                         | 1.15.50                                        |                                  |       |
|                  | lermin naboru:                                  | 31.08.2017 godz: 08:00 do: 18:09.2017 god                                               | 32: 15:59                                      |                                  |       |
|                  | Status:                                         | Opublikowany                                                                            |                                                |                                  |       |
|                  | Uwagi:                                          |                                                                                         |                                                |                                  |       |
|                  |                                                 |                                                                                         |                                                |                                  |       |
|                  | ZŁÓŻ WNIOSEK SZCZEGÓŁY                          |                                                                                         |                                                |                                  |       |
|                  |                                                 |                                                                                         |                                                |                                  |       |
|                  |                                                 |                                                                                         |                                                |                                  |       |

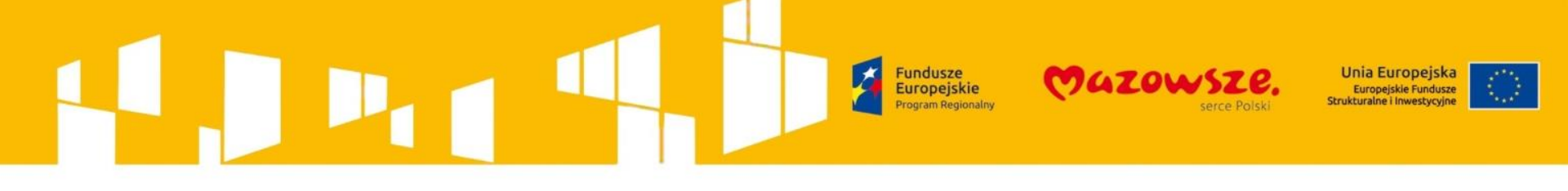

## Wniosek o dofinansowanie - UTWORZENIE WNIOSKU

| LSI -                      | - Skrzynka Podawcza 🛛 🗙 👔 10.1 Kształcenie i rozwój c 🗙 🚺 |                                                                                                    | 8 <u>-</u> 0 X            |
|----------------------------|-----------------------------------------------------------|----------------------------------------------------------------------------------------------------|---------------------------|
| $\leftarrow \ \Rightarrow$ | C https://mewa2.mazowia.eu/#/efs/nowy/3                   |                                                                                                    | Q 🏠 🚍                     |
|                            | MAZOWIECKA JEDNOSTKA<br>WDRAŻANIA<br>PROGRAMÓW UNIJNYCH   | Witamy w systemie MEWA 2.0 (27.5751 2004)<br>Mazowiecka, Jednostka Wdrażania Programów Unijnych A- A | a A+ 🗹                    |
|                            | Aktualne nabory                                           | ronto Wyłoguj szk                                                                                    | oleniaefs                 |
| ~~~                        |                                                           | Aby zapisać wniosek musisz uzupełnić tytuł projektu. Tytuł zostanie zapisany w polu nr A3.           |                           |
| Δ                          |                                                           |                                                                                                    |                           |
| B                          | Moje projekty / No                                        |                                                                                                    |                           |
| D                          |                                                           | Pole jest obowiązkowe Pozostało znaków 1000                                                          |                           |
| E1<br>E2                   |                                                           | ✓ ZAPISZ                                                                                             |                           |
| E3                         | o di                                                      | ofinansowanie projektu realizowanego w ramach Regionalnego Programu                                  |                           |
| E I                        |                                                           | acyjnego Województwa Mazowieckiego na lata 2014-2020 (RPO WM 2014-<br>2020)                          |                           |
| G                          |                                                           |                                                                                                    |                           |
| PW                         |                                                           |                                                                                                    |                           |
| 6                          | A. Dane projel                                            | <tu< td=""><td></td></tu<>                                                                           |                           |
| R                          | A1 Numeri nazwa                                           | Osi Priorytetowei RPO WM 2014-2020 👩                                                                 |                           |
| <b>7</b>                   |                                                           |                                                                                                    | PL 🖮 🔺 🏴 🔒 📶 🌗 2013-09-30 |

## Wniosek o dofinansowanie - UTWORZENIE WNIOSKU

| 🗋 LSI -                        | Skrzynka Podawcza 🛛 🗙 🔰 | 10.1 Kształcenie i rozwój c 🗙 🔽                                                                                                    |                                      |
|--------------------------------|-------------------------|----------------------------------------------------------------------------------------------------|--------------------------------------|
| ← →                            | C https://mewa2.        | mazowia.eu/#/efs/wniosek/1112                                                                                                    | ९ ☆ ≡                                |
|                                | Aktu                    | ialne nabory Projekty Moje konto Wyloguj szko                                                                                                    | bleniaefs                            |
| >><br>A<br>B<br>C              |                         | Moje projekty / Szczegóły projektu / Numer wniosku: P000646                                                                                                    |                                      |
| D<br>E1<br>E2<br>E3<br>E4<br>F |                         | WNIOSEK<br>o dofinansowanie projektu realizowanego w ramach Regionalnego Programu<br>Operacyjnego Województwa Mazowieckiego na lata 2014-2020 (RPO WM 2014-<br>2020)                                               |                                      |
| G<br>P₩                        |                         | A. Dane projektu<br>A1. Numer i nazwa Osi Priorytetowej RPO WM 2014-2020.<br>IX Wspieranie włączenia społecznego i walka z ubóstwem<br>A1.1. Numer i nazwa Działania w ramach Osi Priorytetowej RPO WM 2014 - 2020 | szonych i p                          |
| <b>(</b>                       |                         | A1.2. Numer i nazwa Poddziałania w ramach Osi Priorytetowej RPO WM 2014 -<br>2020 @                                                                                                    | PL 🗃 🔺 🌬 🍙 and 🐠 20:40<br>2015-09-30 |

#### 

Wniosek o dofinansowanie - EDYCJA WNIOSKU

Formularz podzielony jest na sekcje. Przejście pomiędzy sekcjami następuje przez użycie przycisków "Poprzednia" i "Następna" na formularzu lub przez wybranie z pionowego menu po lewej stronie.

Przycisk ">>" rozszerza menu o opis sekcji.

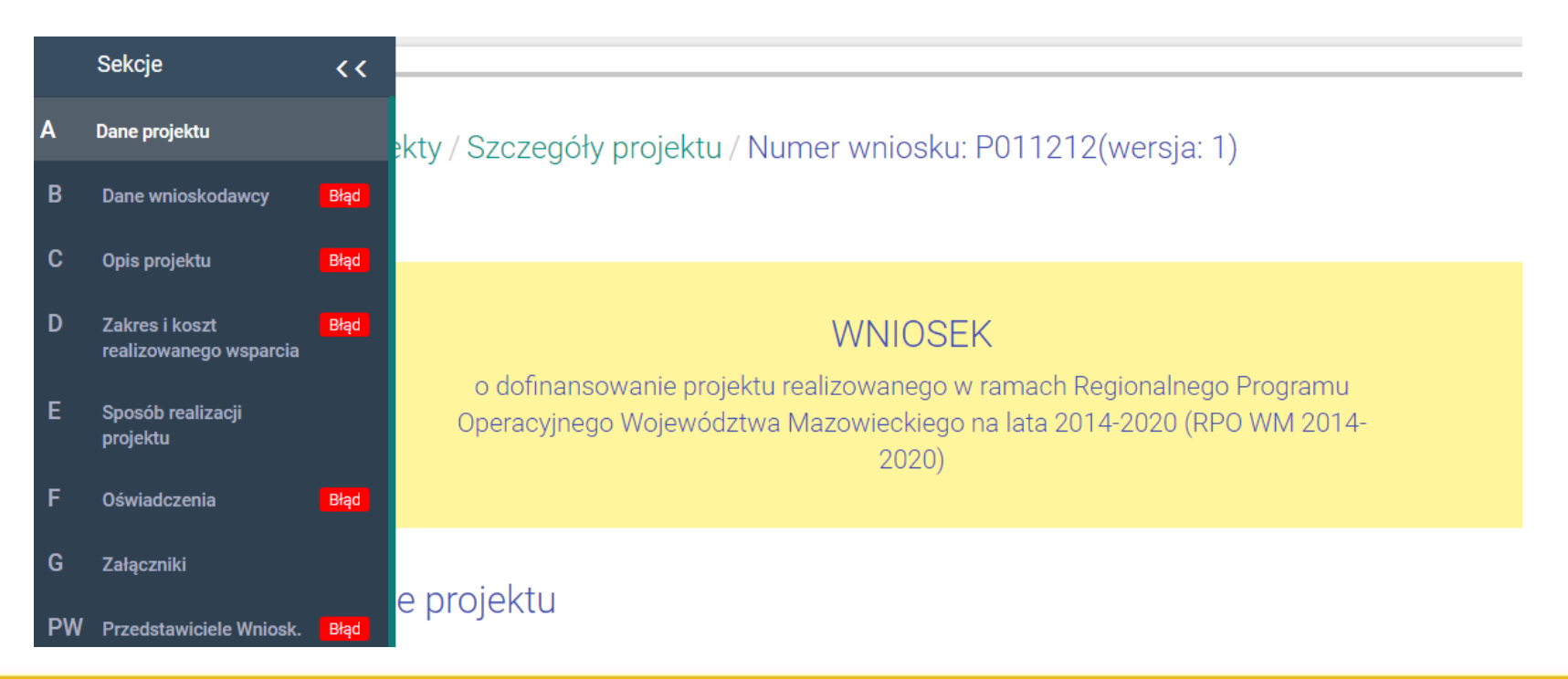

## 

## Wniosek o dofinansowanie - EDYCJA WNIOSKU

Czerwone paski przy literze sekcji w zwiniętym menu lub napis błąd w rozwiniętym menu oznacza że w sekcji znajduje się niewypełnione lub błędnie wypełnione pole, które należy poprawić. Walidacje są sprawdzane przy zapisie, a także przy przejściu na poprzednią lub następną stronę.

Ikony w lewym pasku pozwalają na zapisanie wniosku na dysk (w formacie XML), zapisanie wniosku na dysk jako PDF, wczytanie wniosku z pliku na dysku (format XML). Wniosek jest zapisywany automatycznie co kilka minut, może też być zapisany ręcznie przy użyciu przycisku "ZAPISZ".

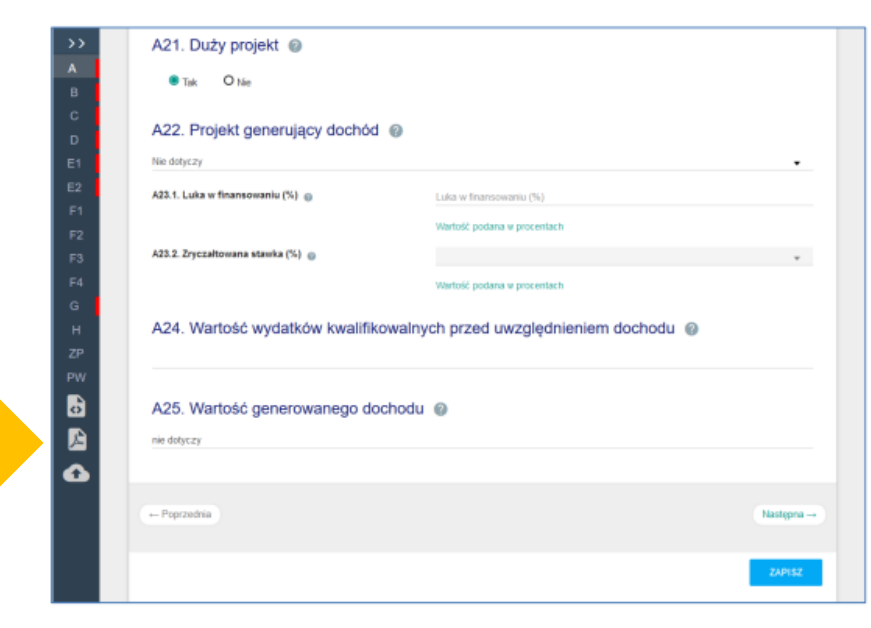

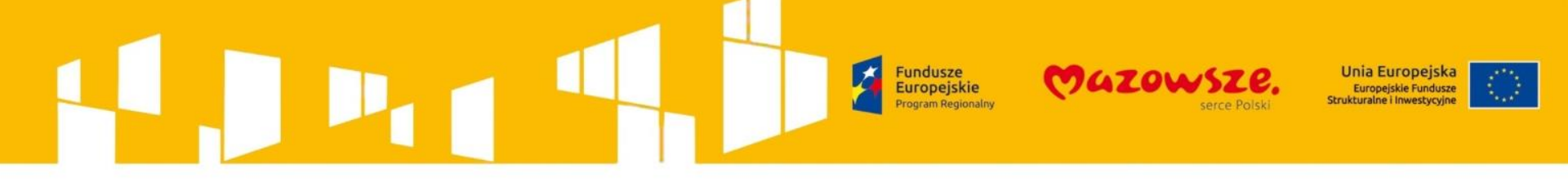

## **TESTOWANIE PODPISU ELEKTRONICZNEGO**

| Aktualne nabory   | Projekty | Moje konto | Wyloguj MEWAszkolenia |
|-------------------|----------|------------|-----------------------|
| Konto użytkownika |          |            |                       |
| Dane konta        |          |            |                       |
| E-Mail:           |          |            |                       |
| PRZETESTUJ PODPIS |          |            | ZMIEŃ HASŁO           |

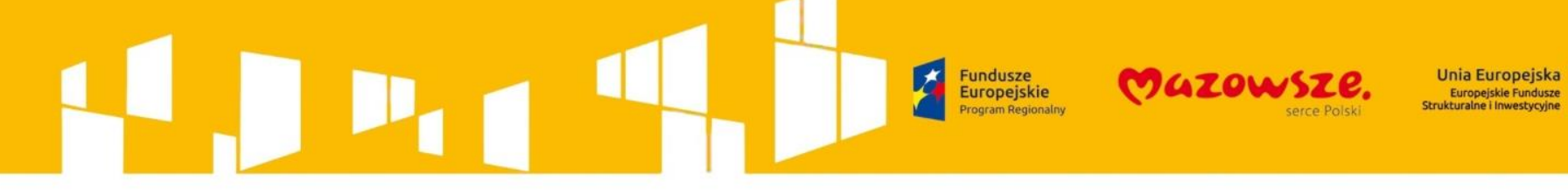

## Uzyskane uprawnienia

Brak uprawnień.

## Nadane uprawnienia

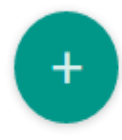

| Lp. | Login/e-mail          | Projekt  |       | Data nadania uprawnienia |
|-----|-----------------------|----------|-------|--------------------------|
|     |                       | P011212  | •     |                          |
|     | Pole jest obowiązkowe |          |       |                          |
|     | Status                | - Odozut | Połpo |                          |
|     | Nowy                  | ■ Ouczyt |       | DODAJ                    |

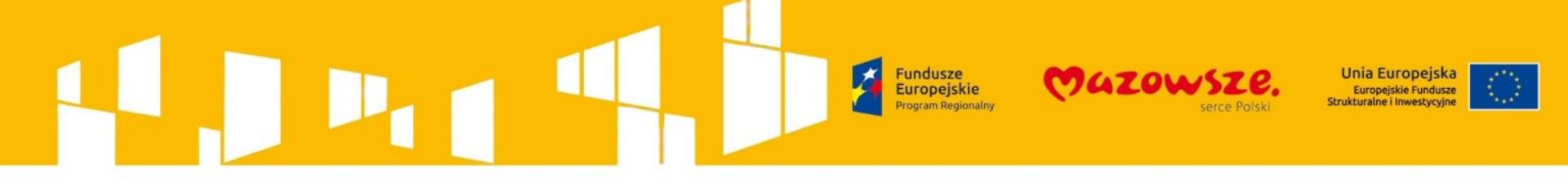

Wniosek o dofinansowanie - WYSŁANIE WNIOSKU

- 1. Po sprawdzeniu czy wszystkie pola zostały wypełnione prawidłowo, aktywny stanie się przycisk na dole formularza "ZAKOŃCZ TWORZENIE WNIOSKU".
- 2. Formularz wniosku zostanie zamknięty, otworzy się widok SZCZEGÓŁY projektu, w którym pojawi się przycisk "PODPISZ".

| С   |                                                              |                      |
|-----|--------------------------------------------------------------|----------------------|
| D   | A18.2. Numer grupy projektów @                               |                      |
| E1  | Numer grupy projektów                                        |                      |
| E2  |                                                              | Pozostało znaków 100 |
| E3  |                                                              |                      |
| E4  | A19. Projekt partnerski @                                    |                      |
| F   | I Tak O Nie                                                  |                      |
| G   |                                                              |                      |
| PW  | A20. Instrumenty finansowe                                   |                      |
| o l | O Tak 🗶 Nie                                                  |                      |
| R.  |                                                              |                      |
| ~   |                                                              |                      |
| -   | - Poprzednia                                                 | Następna →           |
|     |                                                              |                      |
|     |                                                              | ZAPISZ               |
|     |                                                              |                      |
|     | ZAKOŃCZ TWORZENIE WNIOSKU                                    |                      |
|     | - Wrissek roležu zadejané elektronismie                      |                      |
|     | <ul> <li>vinusek narczy poupisac erekulorikcznie.</li> </ul> |                      |
|     |                                                              |                      |
|     |                                                              |                      |
|     | AKTUALNY WNIOSEK PODPISZ                                     |                      |
|     |                                                              |                      |

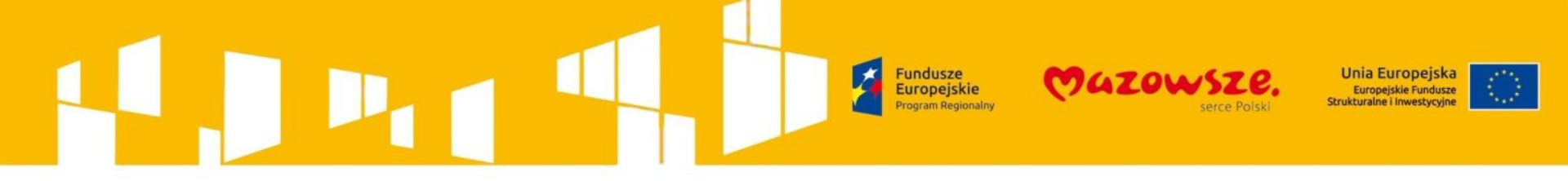

Wniosek o dofinansowanie - WYSŁANIE WNIOSKU

Wniosek może zostać podpisany certyfikatem kwalifikowanym lub przez nieodpłatny profil zaufany na platformie ePUAP.

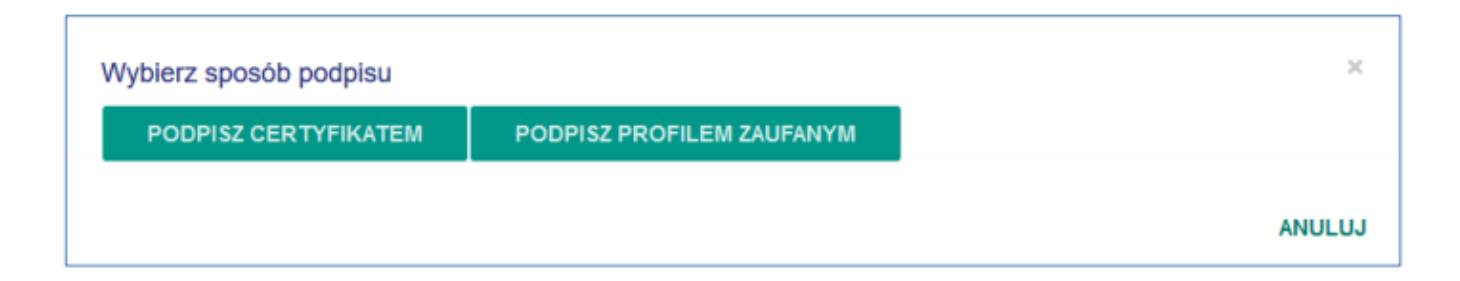

Poprawne podpisanie skutkuje przejściem do SZCZEGÓŁY projektu, gdzie powinny pojawić się przyciski WYŚLIJ WNIOSEK i ODBLOKUJ PROJEKT.

"WYŚLIJ WNIOSEK" – podpisany wniosek zostanie zarejestrowany w systemie jako złożony, "ODBLOKUJ PROJEKT" – w celu dokonania modyfikacji podpisanego, ale nie wysłanego wniosku przycisk usuwa podpis a wniosek zostaje odblokowany do edycji – w takiej sytuacji należy pamiętać o konieczności ponownego podpisania wniosku przed wysłaniem.

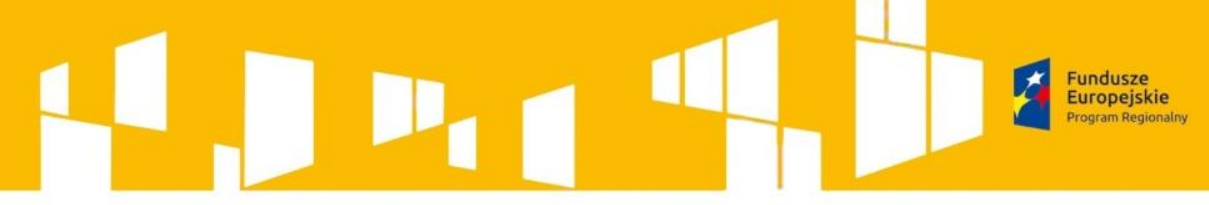

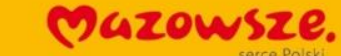

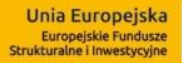

Numer konkursu:

Numer projektu

Tytuł projektu:

Nazwa wnioskodawcy:

Status:

RPMA.08.01.00-IP.02-14-001/16

RPMA.08.01.00-14-7489/16

Aktywizacja zawodowa w powiecie X

Powiatowy Urząd Pracy w Warszawie

Wysłany

(data wysłania 30.12.2016 godz: 12:29)

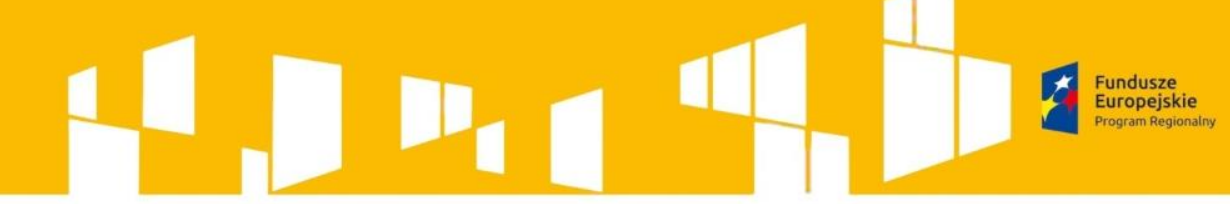

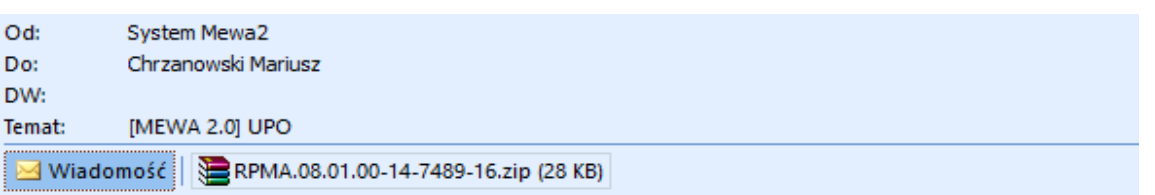

Witaj,

W załączeniu przekazujemy Urzędowe Potwierdzenie Odbioru dla wniosku nr: RPMA.08.01.00-14-7489/16

Wiadomość wygenerowana automatycznie. Nie odpisuj na tego emaila.

Dziękujemy, Zespoł MEWA

## Urzędowe poświadczenie odbioru dokumentu elektronicznego dokument wystawiony automatycznie przez system MEWA 2.0 data i czas wystawienia dokumentu: 30-12-2016 08:51:47 Nazwa podmiotu któremu dostarczono dokument Wojewódzki Urząd Pracy w Warszawie Identyfikator dokumentu RPMA.08.01.00-14-7489/16

GZOW

| . Dane projekta                   |
|-----------------------------------|
| Numer naboru                      |
| RPMA.08.01.00-IP.02-14-001/16     |
| Numer projektu                    |
| RPMA.08.01.00-14-7489/16          |
| Tytul projektu                    |
| Aktywizacja zawodowa w powiecie X |
| Nazwa wnioskodawcy                |
| Powiatowy Urząd Pracy w Warszawie |
| NIP wnioskodawcy                  |

B. Dane dostarczonych dokumentów

Skróty dokumentów tożsame wartościami użytymi do podpisu

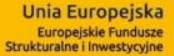

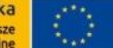

## Wniosek o dofinansowanie –

### ZADANIA

Informacje, decyzje, wynik oceny, ale także prośby o poprawę wniosku lub przesłanie załącznika będą Dostępne w systemie MEWA 2.0 w części MOJE PROJEKTY -> SZCZEGÓŁY konkretnego projektu.

|                                                                                                    | Fundusze<br>Europejskie<br>Program Regionalny                                                                                              | CAZOWSZE.<br>serce Polski                                                                                                    | Unia Europejska<br>Europejskie Fundusze<br>Strukturalne i Inwestycyjne                                                                                   |
|----------------------------------------------------------------------------------------------------|----------------------------------------------------------------------------------------------------|----------------------------------------------------------------------------------------------------|----------------------------------------------------------------------------------------------------|
|                                                                                                    |                                                                                                    |                                                                                                    |                                                                                                    |
| ojekty                                                                                                    |                                                                                                    |                                                                                                    |                                                                                                    |
| Moje projekty / Szczegóły pro                                                                                                    | jektu                                                                                                    |                                                                                                    |                                                                                                    |
| +- Powrót                                                                                                    |                                                                                                    |                                                                                                    |                                                                                                    |
| Numer konkursu:                                                                                                    | RPMA.09.01.00 IP                                                                                                    | 01-14-002/15                                                                                                    | 0                                                                                                    |
| Numer projektu:                                                                                                    | P000646                                                                                                    |                                                                                                    |                                                                                                    |
| Fytuł projektu:                                                                                                    | Działajmy razer                                                                                                    | n - aktywizacja społeczno-zawodowa.                                                                                                    |                                                                                                    |
| Status:                                                                                                    | Roboczy (ostal                                                                                                    | ni zapix 30.09.2015 godz: 22.01)                                                                                                    |                                                                                                    |
| Nazwa wnioakodawcy:                                                                                                    | Szkolenia MUWPU                                                                                                    |                                                                                                    |                                                                                                    |
| Nanowany okres realizacji:                                                                                                    | Brak ustawionych o                                                                                                    | bat                                                                                                    |                                                                                                    |
| Wartość ogółem:                                                                                                    | PLN                                                                                                    |                                                                                                    |                                                                                                    |
| Wydatki Ionalifikowalne:                                                                                                    | PLN                                                                                                    |                                                                                                    |                                                                                                    |
| Wnioskowane dofinaneowanie:                                                                                                    | PLN                                                                                                    |                                                                                                    |                                                                                                    |
| Wichad UE:                                                                                                    | PLN                                                                                                    |                                                                                                    |                                                                                                    |
| 5 dofinansowania:                                                                                                    |                                                                                                    |                                                                                                    |                                                                                                    |
| Opiektun projektu:                                                                                                    |                                                                                                    |                                                                                                    |                                                                                                    |
| AKTUALNY WNIOSEK                                                                                                    |                                                                                                    |                                                                                                    |                                                                                                    |
| Załączone dokumenty                                                                                                    |                                                                                                    |                                                                                                    | 0                                                                                                    |
| Uprawnienia użytkowników dla pro                                                                                                    | ijektu                                                                                                    |                                                                                                    | •                                                                                                    |
| brak upriawnień.                                                                                                    |                                                                                                    |                                                                                                    |                                                                                                    |
| Przedstawiciele wnioskodawcy                                                                                                    |                                                                                                    |                                                                                                    |                                                                                                    |
| Drinhige na podstavnie art. 24 ust. 1 usta<br>a) administratorem podanych danych os<br>a) dane oachowe bądą przetwarzene pr<br>2014 2020;<br>c) dane oachowe mogą zostać udostęp<br>controle oraz audyty w nerach 1870 UM | owy z dnia 29 sierpnia 1997 roj<br>abowych jest Manizałek Woji<br>na Manizałka Województwa I<br>nione firmom badawczym real<br>12014-2020; | ku a ochronie danych osobowych (Dz. U. z 2014 r. poz 1182 i<br>wództwa Mazowieckiego z siedzisą w Warszweie (03-719)<br>Mazowieckiego w celu nalizacji Regionalnego Programu Opi<br>Izującym badania ewaluacyjne w namach RPO WM 2014-202 | z pášen. zem.) informujerny, žec<br>vzy ul. Jagiellońskiej 26;<br>nacyjnego Województwa Mazowieckiego na l<br>O oraz specjalistycznym firmom nalizującym |
| <li>f) mają Paristwo prawo do wglądu do si<br/>i) podanie danych jest dobrowolne, jedn</li>                                                                                                    | waich danych asobawych orau<br>akhe nie padanie danych unie                                                                                | r możliwość ich poprawiania;<br>możliwia korzystanie z systemu.                                                                                                    |                                                                                                    |

Unia Europejska Europejskie Fundusze Strukturalne i Inwestycyjne

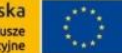

Ta wiadomość została wysłana z ważnością: Wysoka. Od: System Mewa2 Wysłano: śr. 2017-01-04 : Do: Chrzanowski Mariusz DW: Femat: [MEWA 2.0] informacja o zadaniu

Witaj,

Dziękujemy, Zespoł MEWA

Zgodnie z art. 46 KPA zawiadamiamy, że została do Państwa wysłana informacja dotycząca złożonego przez państwa wniosku o numerze RPMA.08.01.00-14-7489/16.

Powyższą informację w formie elektronicznej, możecie Państwo odebrać pod adresem <u>https://mewa2.mazowia.eu</u> w zakładce Projekty.

Warunkiem zapoznania się z informacją dostępną w systemie MWA 2.0 jest potwierdzenie jej odbioru podpisem kwalifikowanym lub e-PUAP.

Wiadomość wygenerowana automatycznie. Nie odpisuj na tego emaila.

| Numer konkursu:     | RPMA.08.01.00-IP.02-14-001/16                  |
|---------------------|------------------------------------------------|
| Numer projektu      | RPMA.08.01.00-14-7489/16                       |
| Tytuł projektu:     | Aktywizacja zawodowa w powiecie X              |
| Nazwa wnioskodawcy: | Powiatowy Urząd Pracy w Warszawie              |
| Status:             | Wysłany (data wysłania 30.12.2016 godz: 12:29) |
|                     |                                                |
| OTWÓRZ WNIOSEK      | ZADANIA 1 SZCZEGÓŁY                            |

Fundusze Europejskie

**Program Regionalny** 

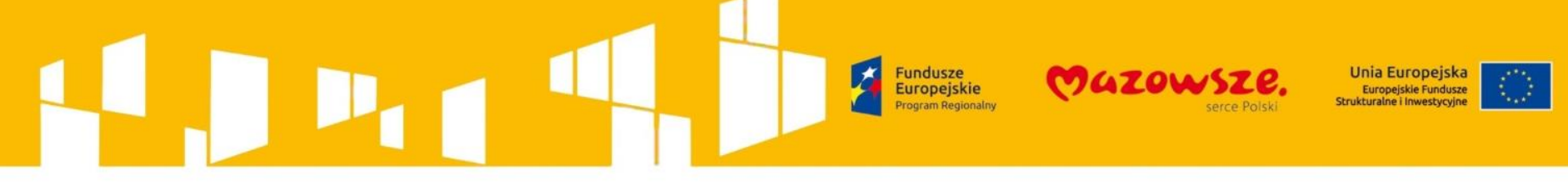

## 2014 – 2020 przy pomocy systemu Mewa 2.0.

## Zasada 1 – Upewnij się, że wybrałeś właściwy konkurs/nabór!

W ramach Regionalnego Programu Operacyjnego 2014 – 2020 mogą występować sytuacje, gdy w podobnym przedziale czasu, MJWPU ogłasza dwa lub więcej naborów, których numeracja jest do siebie zbliżona (przykład RPMA.05.03.00-IP.01-14-12/16 i RPMA.05.03.00-IP.01-14-13/16 lub RPMA.04.03.01-IP.01-14-026/16 i RPMA.04.03.01-IP.01-14-027/16).

- Pamiętaj, że pomimo podobieństwa numeru osi oraz działania, nabory/konkursy adresowane są dla innych typów projektów.
- W celu prawidłowego wyboru naboru należy każdorazowo skorzystać z przycisku "Szczegóły", a następnie zapoznać się z zapisami informacjami przedstawionymi w części "Przedmiot konkursu".

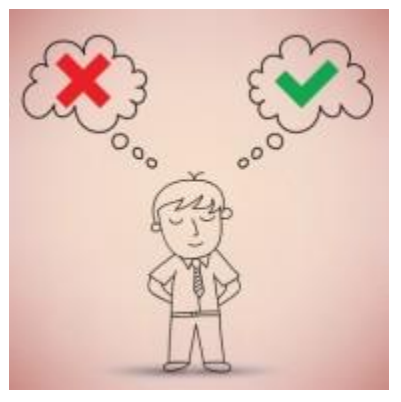

| Priorytet:              | I Wykorzystanie działalności badawczo-rozwojowej w gospod | larce |
|-------------------------|-----------------------------------------------------------|-------|
| Numer konkursu:         | RPMA.01.02.00-IP.01-14-007/15                             |       |
| Działanie/Poddziałanie: | 1.2                                                       |       |
| Termin naboru:          | 31.12.2015 godz: 00:00 do: brak                           |       |
| Status:                 | Opublikowany                                              |       |
| Uwagi:                  |                                                           |       |
|                         |                                                           |       |
| ZŁÓŻ WNIOSEK SZCZEG     | ι EY                                                      |       |

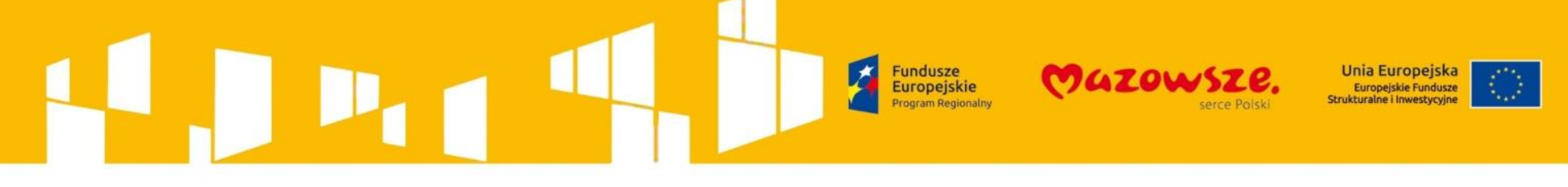

## 2014 – 2020 przy pomocy systemu Mewa 2.0.

## Zasada 2 – Proś o pomoc w sposób precyzyjny!

Podczas wypełniania wniosku aplikacyjnego masz możliwość zgłoszenia problemu poprzez użycie formularza dostępnego za pomocą przycisku *"Zgłoś problem"*.

- Pamiętaj, aby przedstawiony opis sytuacji problemowej był precyzyjny.
- Upewnij się, czy podałeś prawidłowy numer projektu.
- Opisz dokładnie kroki postępowania które doprowadziły do wystąpienia błędu (problemu).
- Do formularza zgłoszeniowego dołącz zrzuty ekranu na których widnieje błąd (problem) lub komunikat błędu, dobrze żeby na zrzucie ekranu widać było całe okno aplikacji oraz systemową datę i czas.

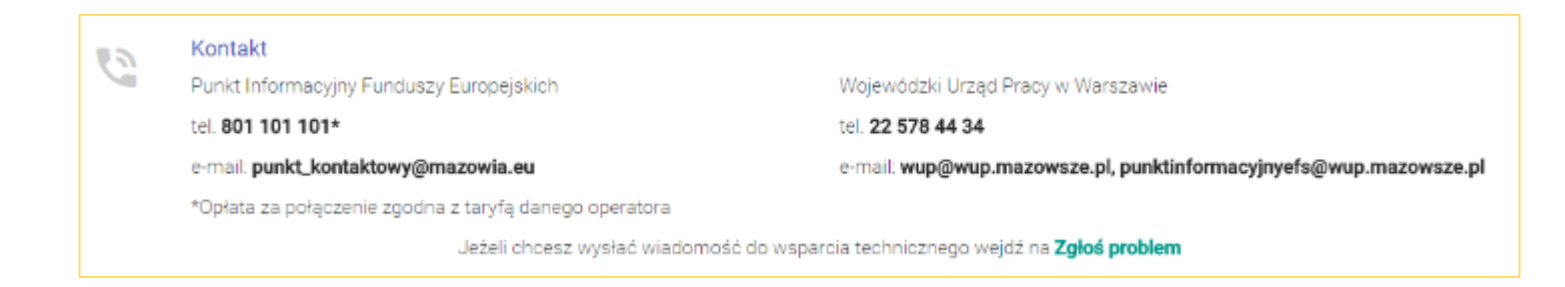

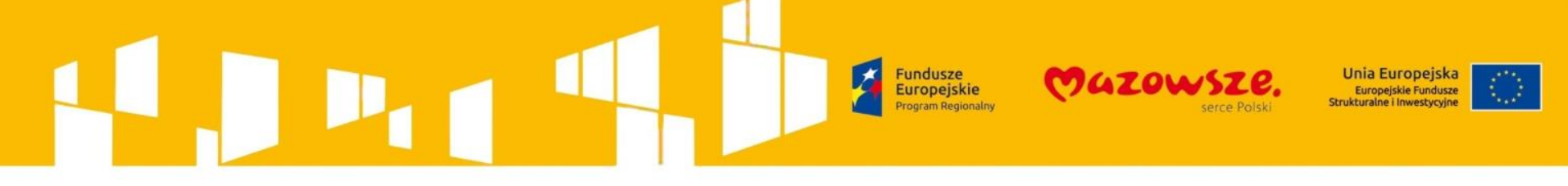

2014 – 2020 przy pomocy systemu Mewa 2.0.

| Zgios problem<br>Dane konta                |                       |                      | Błąd występuje na innych<br>komputerach? | <b>O</b> Tak        | <b>O</b> Nie | Nie<br>sprawdzałem |                       |
|--------------------------------------------|-----------------------|----------------------|------------------------------------------|---------------------|--------------|--------------------|-----------------------|
| Login                                      | MEWAszkolenia         |                      | Opis problemu                            |                     |              |                    |                       |
|                                            |                       | Pozostało znaków 87  |                                          |                     |              |                    |                       |
| Email                                      |                       |                      |                                          |                     |              |                    |                       |
|                                            |                       | Pozostało znaków 73  |                                          |                     |              |                    |                       |
| Dane identyfikacyj                         | ne wniosku            |                      |                                          |                     |              |                    |                       |
| Numer wniosku                              |                       |                      |                                          |                     |              |                    |                       |
|                                            | Pole jest obowiązkowe | Pozostało znaków 100 |                                          |                     |              |                    | h                     |
| Nazwa systemu                              | Windows 10            |                      |                                          | Pole jest obowiązko | we           |                    | Pozostało znaków 4000 |
| operacyjnego                               |                       | Pozostało znaków 90  |                                          |                     |              |                    |                       |
| Nazwa i wersja<br>przedodarki internetowaj | Chrome 54.0.2840.99   |                      | 7rzut ekranu                             | +                   |              |                    |                       |
| przegiądarki internetowej                  |                       | Pozostało znaków 81  | Zizut chianu                             |                     |              |                    |                       |
| Data i czas wystąpienia                    |                       | <b>≜</b> 0           |                                          |                     |              |                    |                       |
|                                            | Pole jest obowiązkowe |                      |                                          |                     |              |                    | WYŚLIJ ZGŁOSZENIE     |

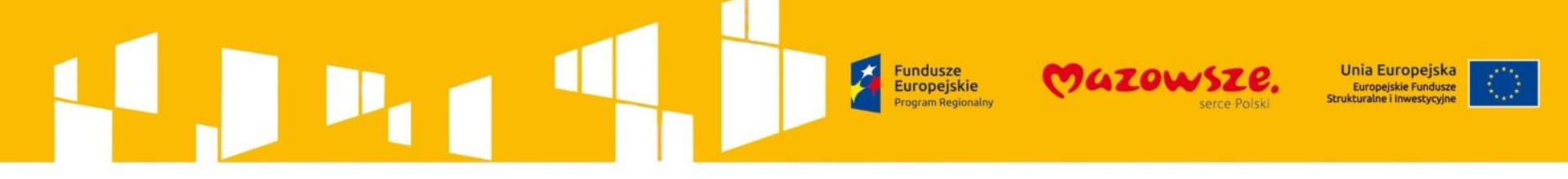

## 2014 – 2020 przy pomocy systemu Mewa 2.0.

## Zasada 3 – Przetestuj podpis elektroniczny / ePUAP!

- W celu przetestowania funkcjonowania podpisu elektronicznego lub podpisu ePUAP, które są niezbędne do skutecznego przesłania wniosku o dofinansowanie do MJWPU/ WUP w Warszawie skorzystaj z przycisku Przetestuj podpis.
- > Jest on dostępny po zalogowaniu się do MEWA 2.0 w zakładce *Moje konto*.

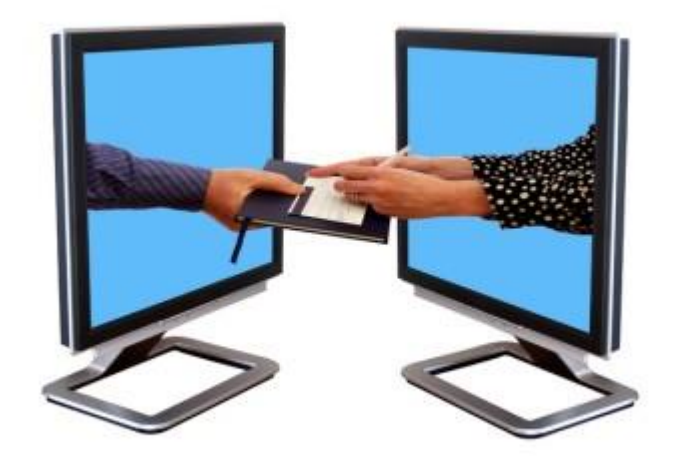

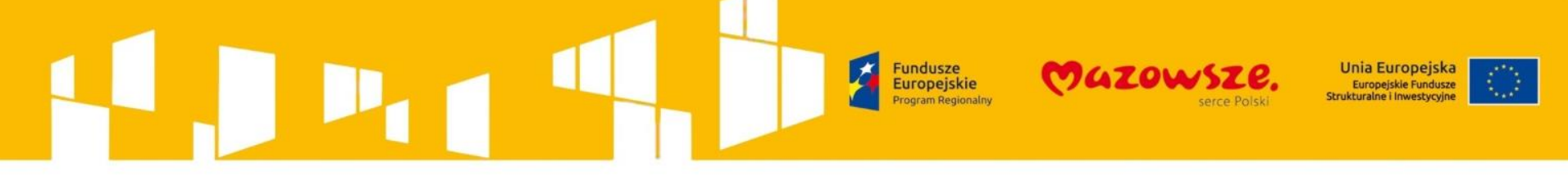

## 2014 – 2020 przy pomocy systemu Mewa 2.0.

Zasada 4 – Wyślij wniosek po jego podpisaniu!

Pamiętaj, że procedura wysyłania wniosku jest dwuetapowa:

- 1. Podpisanie wniosku podpisem kwalifikowanym lub za pośrednictwem profilu zaufanego ePUAP.
- Wysłanie wniosku za pomocą przycisku "WYŚLIJ WNIOSEK", który pojawi się w Szczegółach projektu po podpisaniu wniosku.

| Numer konkursu:             | RPMA.09.03.00- IP.01-14- | 001/15                   |  |  |
|-----------------------------|--------------------------|--------------------------|--|--|
| Numer projektu:             | RPMA.09.03.00-14-0513/   | RPMA.09.03.00-14-0513/15 |  |  |
| Tytuł projektu:             | TYTUŁ PROJEKT            | TYTUŁ PROJEKTU           |  |  |
| Status:                     | Podpisany (data podpisu  | 05.02.2016godz: 13:25)   |  |  |
| Nazwa wnioskodawcy:         | NAZWA BENEFICJENTA       |                          |  |  |
| Planowany okres realizacji: | od: 2015-10-03           | <b>do:</b> 2018-04-27    |  |  |
| Wartość ogólem:             | 20 400.00 PLN            |                          |  |  |
| Wydatki kwalifikowalne:     | 20 400.00 PLN            |                          |  |  |
| Wnioskowane dofinansowanie: | 20 400.00 PLN            |                          |  |  |
| Wicład UE:                  | 16 320.00 PLN            |                          |  |  |
| % dofinansowania:           | 100 %                    |                          |  |  |
| Opiekun projektu:           |                          |                          |  |  |
| AKTUALNY WNIOSEK WYŚLI.     | J WNIOSEK ODBLOKUJ PRO.  | IEKT                     |  |  |

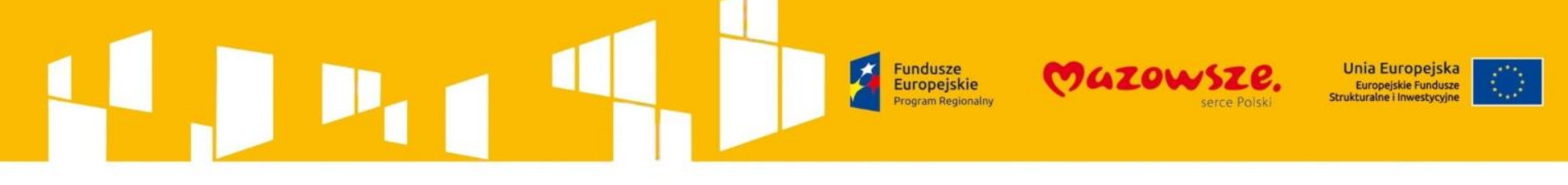

2014 – 2020 przy pomocy systemu Mewa 2.0.

## Zasada 4 – Wyślij wniosek po jego podpisaniu!

- Poprawne wysłanie wniosku potwierdzone jest komunikatem, zmianą statusu wniosku na "Wysłany" oraz wyświetleniem się przycisku "POBIERZ UPO".
- Urzędowe Potwierdzenie Odbioru UPO, wysłane zostanie także na adres e-mail podany w sekcji F. Jeśli przeglądarka zakończyła przetwarzanie danych a nie zmienił się status wniosku i nie pojawił się przycisk "POBIERZ UPO", oznacza to że wniosek nie został wysłany i należy powtórzyć czynność Wysłanie wniosku za pomocą przycisku "WYŚLIJ WNIOSEK".
- W przypadku wystąpienia błędu niezwłocznie Zgłoś problem poprzez formularz dostępny na MEWA 2.0. Nie zapomnij dołączyć zrzutów ekranu, dokumentujących błąd.

| Numer konkursu:             | RPMA.09.03.00- IP.01-14-001/15 |                                                 |  |  |
|-----------------------------|--------------------------------|-------------------------------------------------|--|--|
| Numer projektu:             | RPMA.09.03.00-14-0513/         | RPMA.09.03.00-14-0513/15                        |  |  |
| Tytuł projektu:             | TYTUŁ PROJEKT                  | TYTUŁ PROJEKTU                                  |  |  |
| Status:                     | Podpisany (data podpisu        | Padpisarry (data podpisu 05.02.2016godz: 13.25) |  |  |
| Nazwa wnioskodawcy:         | NAZWA BENEFICJENTA             |                                                 |  |  |
| Planowany okres realizacji: | od: 2015-10-03                 | do: 2018-04-27                                  |  |  |
| Wartość ogólem:             | 20 400.00 PLN                  |                                                 |  |  |
| Wydatki kwalifikowalne:     | 20 400.00 PLN                  |                                                 |  |  |
| Wnioskowane dofinansowanie: | 20 400.00 PLN                  |                                                 |  |  |
| Widad UE:                   | 16 320.00 PLN                  |                                                 |  |  |
| % dofinansowania:           | 100 %                          |                                                 |  |  |
| Opiekun projektu:           |                                |                                                 |  |  |
| AKTIJAJ NY WNIOSEK          | LI WNIOSEK ODBI OKILI PRO      | IFICT                                           |  |  |

## 2014 – 2020 przy pomocy systemu Mewa 2.0.

## Zasada 5 – Nie pozostawiaj wysłania wniosku aplikacyjnego na ostatnią chwilę!

Praktyka pokazuje, że większość wnioskodawców próbuje zakończyć pracę nad wnioskiem o dofinansowanie i przesłać go do MJWPU / WUP w Warszawie w ostatnich godzinach (a nawet w ostatnich minutach) trwania naboru. W tym czasie otrzymujemy bardzo dużą ilość próśb o pomoc w rozwiązaniu problemu, w takiej sytuacji, pomimo naszych starań, odpowiedź na zgłoszone przez Ciebie pytania lub problemy, może nie dotrzeć na czas.

Pamiętaj że czynności takie jak poprawne zwalidowanie i zapisanie wniosku, czy podpis ePUAP w zależności od wielkości wniosku, szybkości komputera i łącza internetowego mogą się wydłużyć, a wniosek musi zostać poprawnie wysłany przed końcem naboru.

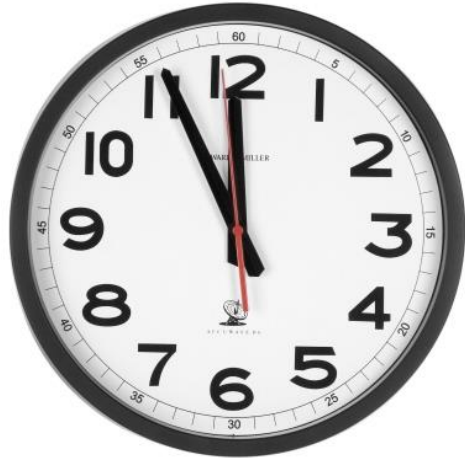

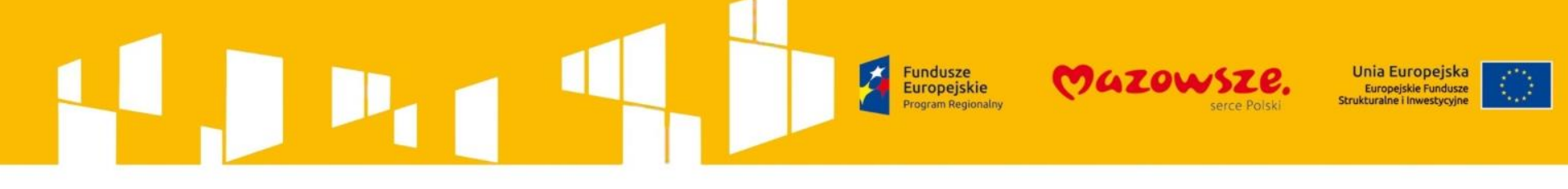

## WYPEŁNIENIE

- Mazowieckiego
- Elektronicznego
- Wniosku
- **A**plikacyjnego

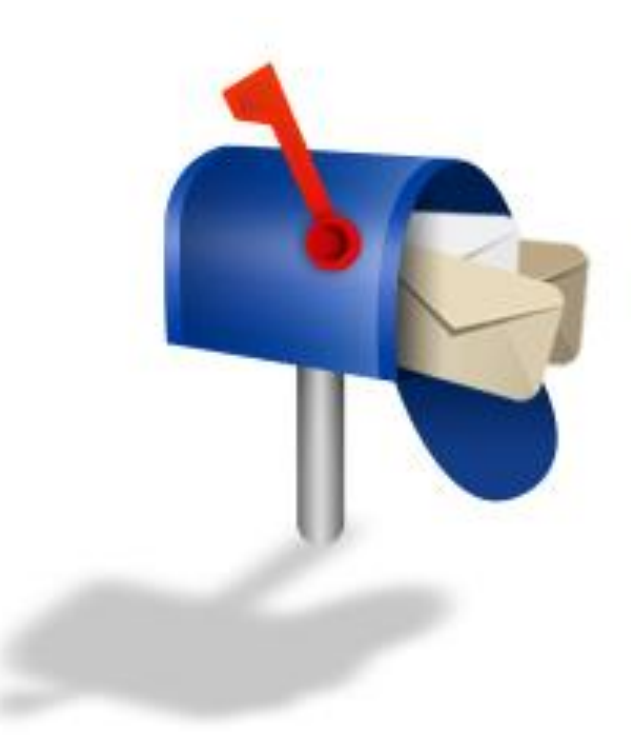

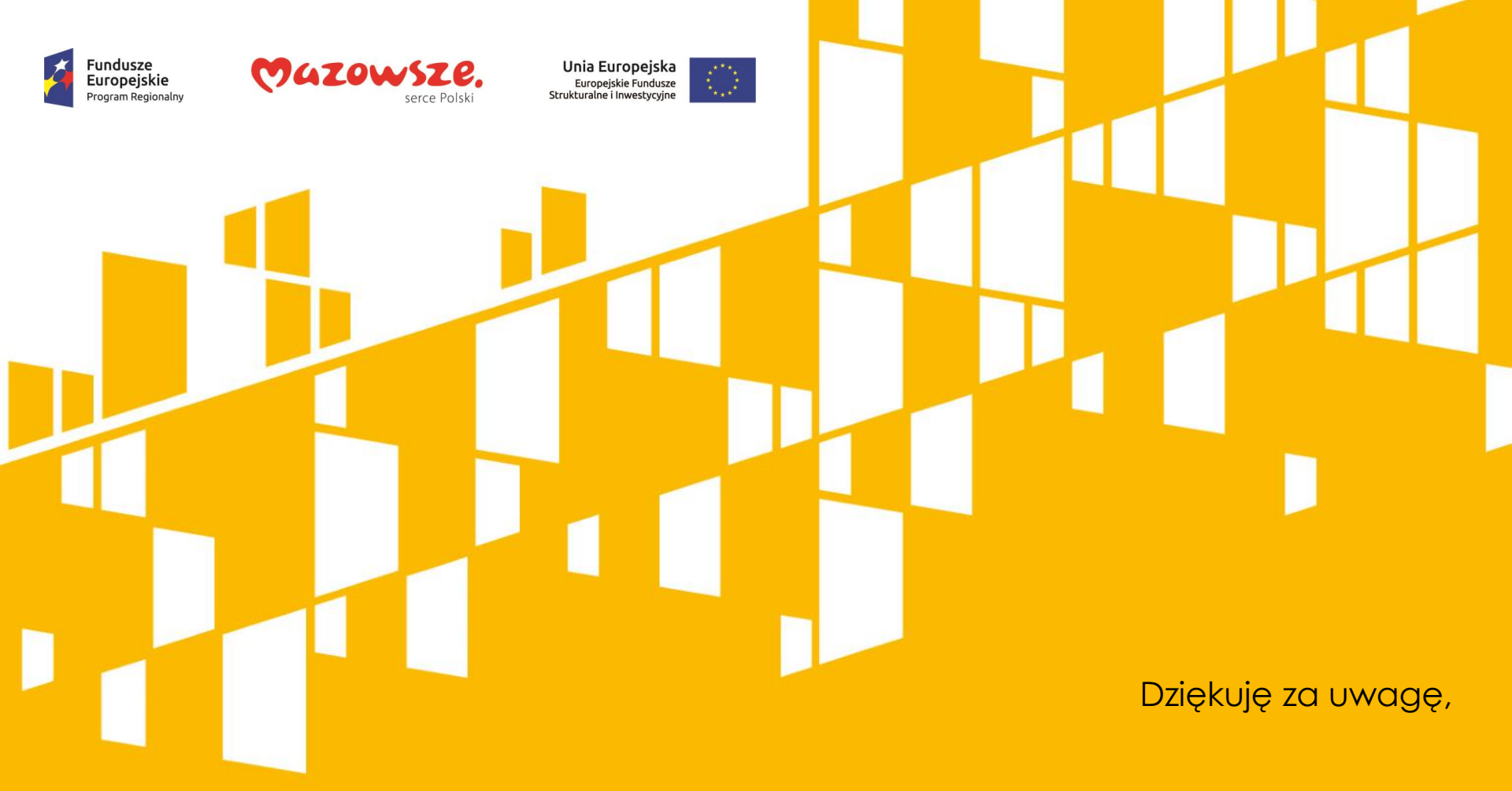

## Dominika Pilacińska

## Mazowiecka Jednostka Wdrażania Programów Unijnych

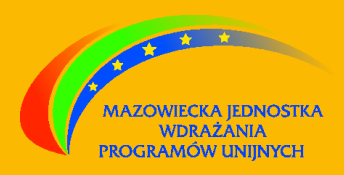